#### ZEBRA

Портал заказов на ремонт

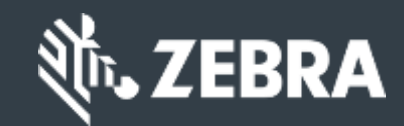

## Для клиентов:

узнайте, как зарегистрироваться для доступа к порталу заказов на ремонт Zebra

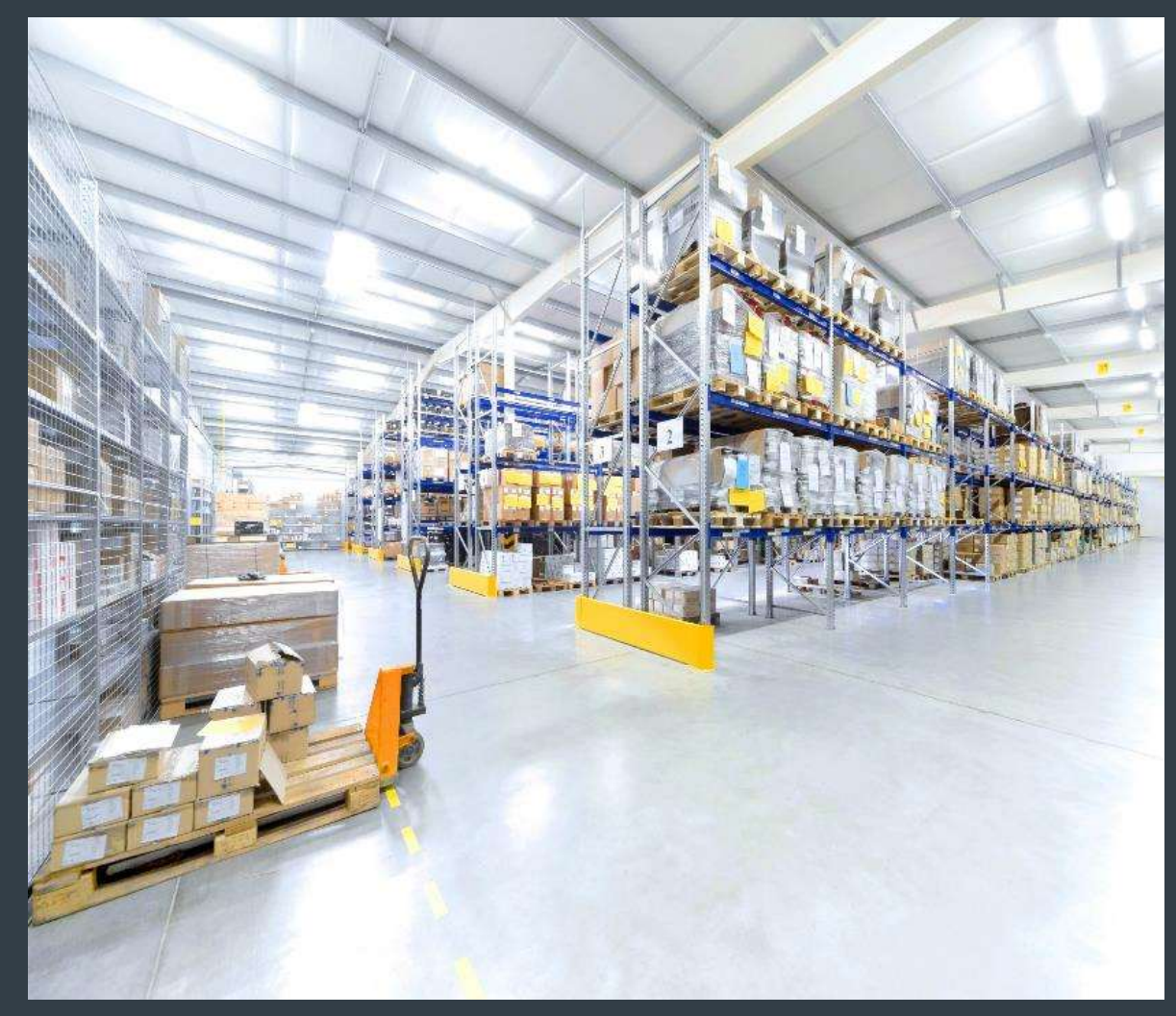

#### Регистрация для доступа к порталу заказов на ремонт

Регистрация для доступа к порталу заказов на ремонт

Портал заказов на ремонт доступен в следующих регионах: Азиатско-Тихоокеанский регион (АРАС),

Европа, Ближний Восток и Африка (ЕМЕА), Северная Америка (NA) и Латинская Америка (LA).

Чтобы воспользоваться преимуществами портала заказов на ремонт, включая круглосуточный доступ к

статусу ремонта и немедленную отправку запросов на ремонт, пользователи должны

зарегистрироваться и получить разрешение на доступ.

Процесс регистрации зависит от классификации клиентов:

Клиенты: 4-этапный процесс регистрации можно инициировать на странице регистрации портала заказов на ремонт. Пользователи, запрашивающие доступ, должны иметь действующий адрес электронной почты.

ПРИМЕЧАНИЕ. Процесс проверки и утверждения регистрации может занять до 24 часов. Сотрудник службы поддержки Zebra по ремонту может связаться с вами для получения дополнительной информации.

Партнеры: администраторы партнеров могут использовать PartnerConnect, партнерский шлюз Zebra, для управления доступом к порталу заказов на ремонт. Дополнительную информацию см. в учебном пособии «Для партнеров: узнайте, как зарегистрироваться для доступа к порталу заказов на ремонт». Следующая информация описывает процесс, который клиенты должны пройти, чтобы зарегистрироваться для доступа к порталу заказов на ремонт.

# Следующие шаги описывают процесс регистрации для доступа к порталу заказов на ремонт.

#### Шаг 1: Зайдите на страницу регистрации

| 1        |         |                  |         |                                         |                                  | Zebra                | Blog   Вакансии   Вход   I | Регистрация 📵 РОССИЯ - РУСС | ский |
|----------|---------|------------------|---------|-----------------------------------------|----------------------------------|----------------------|----------------------------|-----------------------------|------|
| ᢤъ ZEBRA | Решения | Продукты Zebra   | Услуги  | Поддержка и файлы для загрузки          | Партнеры                         | Search               | <u>م</u>                   | СВЯЖИТЕСЬ С ZEBRA           | >    |
|          |         |                  | Рем     | онтный портал Per                       | истр <mark>а</mark> ция          | учётной запи         | си                         |                             |      |
|          |         | 1                |         | 2                                       |                                  | -3                   |                            | 4                           |      |
|          | Ente    | r User Email Ado | dress * | Verify User Email Address *             | Ente                             | r User Information * | Enter Applicati            | on Information *            |      |
|          |         |                  |         | электронной по<br>Эл. адрес *           | очтой:                           |                      |                            |                             |      |
|          |         |                  |         | Ваш адрес электрон<br>вашим идентификат | ной почты буде<br>ором пользоват | т<br>еля             |                            |                             |      |
|          |         |                  |         | СЛЕДУЮЩИЙ                               | ОТМЕНА                           |                      |                            |                             |      |
|          |         |                  |         |                                         |                                  |                      |                            |                             | -    |

## Предоставление вашего адреса электронной почты

Шаг 2: Введите предпочитаемый адрес электронной почты в поле «Адрес электронной почты». ПРИМЕЧАНИЕ. Указанный адрес электронной почты будет идентификатором пользователя, используемым при входе на портал заказов на ремонт. Для бесперебойной работы единого входа (SSO) на всех веб-порталах Zebra настоятельно рекомендуется использовать тот же адрес электронной почты, который был установлен для других веб-порталов Zebra.

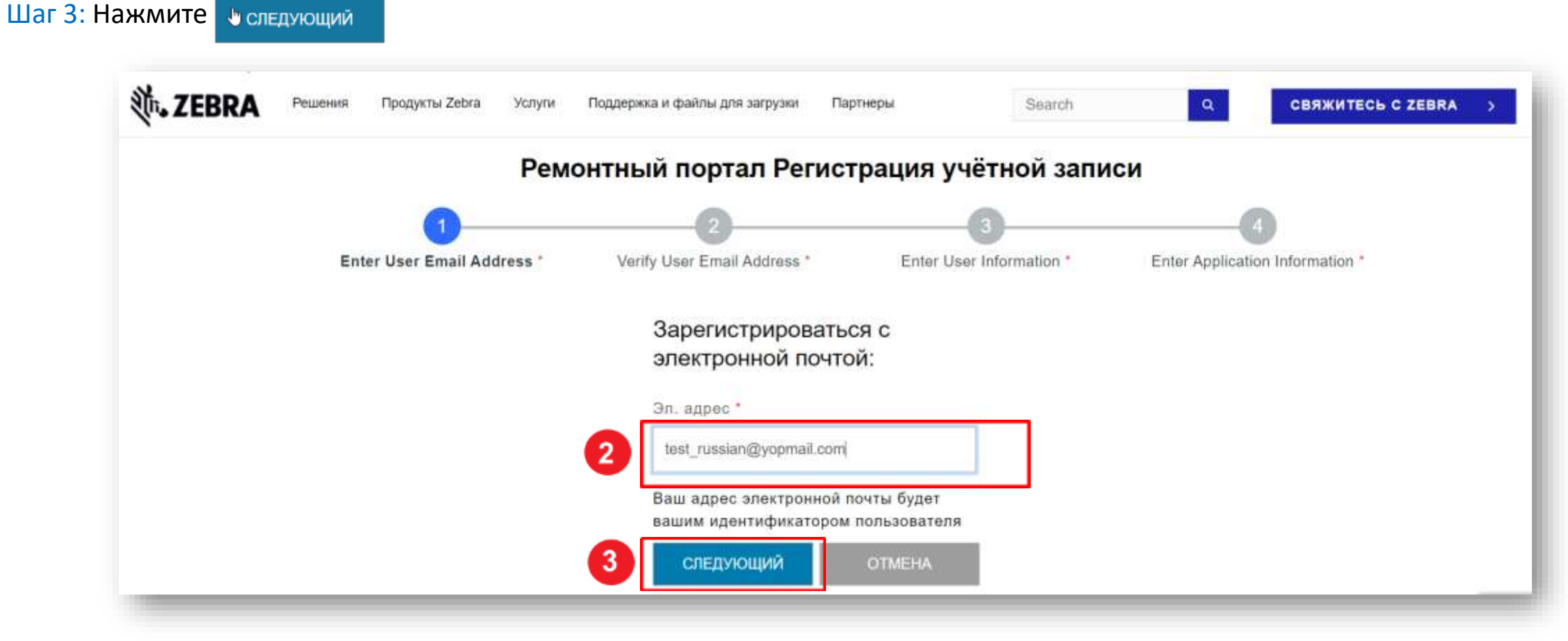

### Доступ к электронному письму с подтверждением регистрации

После того, как пользователь нажмет представлять на рас, отобразится экран подтверждения электронной почты. Регистрационное письмо отправляется на адрес электронной почты, указанный в поле «Адрес электронной почты»

|                                                         | Ремонтный портал Пров                                                                                                    | ерка электронной поч                                                                                | ты                                                                                |
|---------------------------------------------------------|----------------------------------------------------------------------------------------------------|----------------------------------------------------------------------------------------------------|-----------------------------------------------------------------------------------|
| Enter User Email Add                                    | dress * Verify User Email Address *                                                                                                    | Enter User Information *                                                                            | Enter Application Information *                                                   |
|                                                         |                                                                                                    |                                                                                                    |                                                                                   |
| Ваш запрос был получан                                  | Мы отправили кол проверки на ваш апрес але                                                                                             | MANDER MYGRACOR BOTH THING BOUNDARY                                                                 | чиётной записи. Пля завершения                                                    |
| Ваш запрос был получен.<br>регистрации введите код пров | . Мы отправили код проверки на ваш адрес эле<br>верки. Не можете найти вашу электронную поч<br>отправить ко                            | жтронной почты для проверки вашей<br>ту? Проверьте папку «Спам» или вос<br><mark>д проверки.</mark> | учётной записи. Для завершения<br>пользуйтесь этой ссылкой: <mark>Повторно</mark> |
| Ваш запрос был получен.<br>регистрации введите код пров | . Мы отправили код проверки на ваш адрес эле<br>верки. Не можете найти вашу электронную поч<br>отправить ко<br>Введите код проверки *  | жтронной почты для проверки вашей<br>ту? Проверьте папку «Спам» или вос<br><mark>д проверки.</mark> | учётной записи. Для завершения<br>пользуйтесь этой ссылкой: <mark>Повторно</mark> |
| Ваш запрос был получен.<br>регистрации введите код пров | . Мы отправили код проверки на ваш адрес эле<br>верки. Не можете найти вашу электронную почт<br>отправить ко<br>Введите код проверки * | жтронной почты для проверки вашей<br>ту? Проверьте папку «Спам» или вос<br><mark>д проверки.</mark> | учётной записи. Для завершения<br>пользуйтесь этой ссылкой: <mark>Повторно</mark> |

## Подтверждение вашего адреса электронной почты

Шаг 4: Получите доступ к регистрационному электронному письму и скопируйте проверочный код

| Monday, July 17, 2023                                                                                                    | 8:12:55 AM                                                                                                    |
|----------------------------------------------------------------------------------------------------|----------------------------------------------------------------------------------------------------|
| how pictures                                                                                                    |                                                                                                    |
| 📡 Zebra Technologies                                                                                                    |                                                                                                    |
|                                                                                                    |                                                                                                    |
| Это сообщение эле<br>создании учётной за<br>воспользуйтесь кодо                                                                                      | стронной почты было направлено в ответ на Ваш запрос о<br>писи пользователя. Для завершения этого процесса<br>ом подтверждения ниже                                                                     |
| Это сообщение эле<br>создании учётной за<br>воспользуйтесь кодо<br>2LIPE7                                                                            | стронной почты было направлено в ответ на Ваш запрос о<br>писи пользователя. Для завершения этого процесса<br>ом подтверждения ниже                                                                     |
| Это сообщение эле<br>создании учётной за<br>воспользуйтесь кодо<br>2LIPE7<br>Обратите внимание<br>её отправки.                                       | ктронной почты было направлено в ответ на Ваш запрос о<br>писи пользователя. Для завершения этого процесса<br>ом подтверждения ниже<br>на то, что эта ссылка прекратит действовать через 10 минут после |
| Это сообщение эле<br>создании учётной за<br>воспользуйтесь кодо<br>2LIPE7<br>Обратите внимание<br>её отправки.<br>С уважением,<br>Zebra Technologies | ктронной почты было направлено в ответ на Ваш запрос о<br>писи пользователя. Для завершения этого процесса<br>ом подтверждения ниже<br>на то, что эта ссылка прекратит действовать через 10 минут после |

## Продолжение процесса регистрации

#### Используйте проверочный код для подтверждения адреса электронной почты

Шаг 5: Нажмите представлять на рас

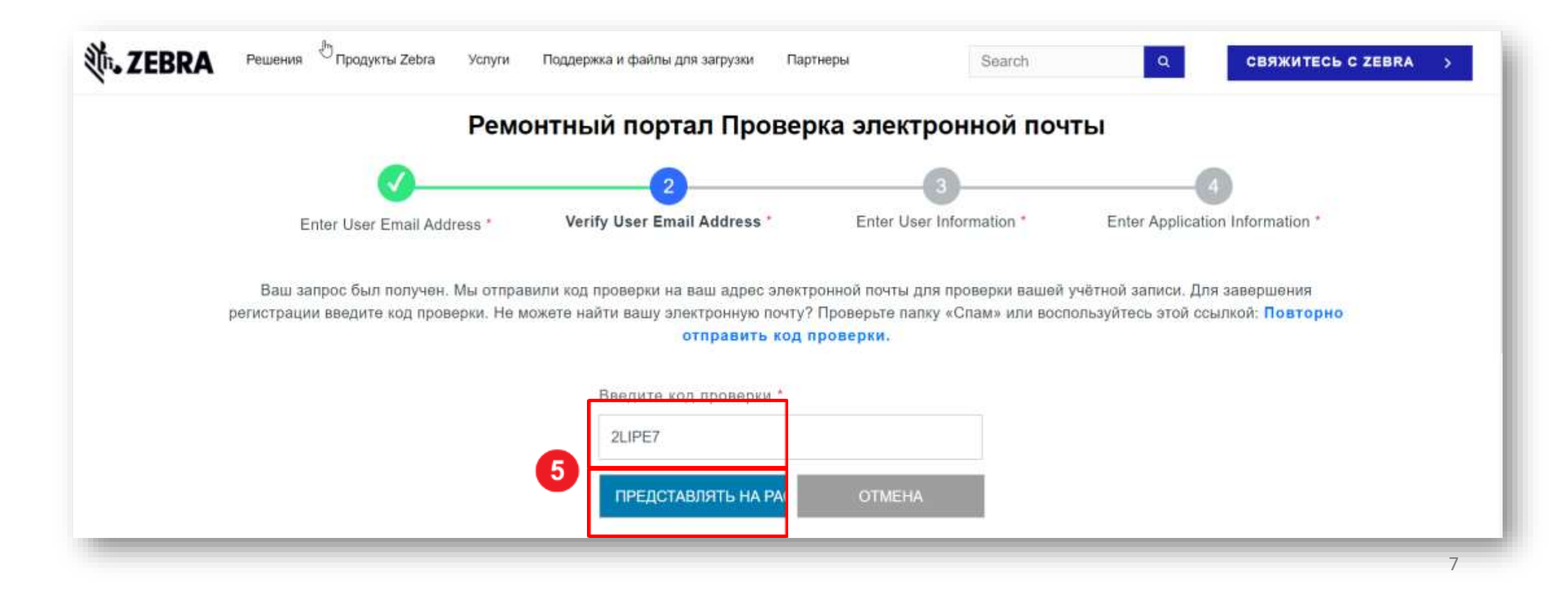

## Предоставление информации о пользователе

Откроется экран «Информация о пользователе и безопасность учетной записи». Обязательные поля отмечены красной звездочкой (\*)

Шаг 6: Заполните всю необходимую информацию

| er User Email Address * | Verify User Email Address          | Enter User Information * | Enter Application Information * |  |  |  |  |
|-------------------------|------------------------------------|--------------------------|---------------------------------|--|--|--|--|
|                         | Имя *                              |                          |                                 |  |  |  |  |
|                         | Имя                                |                          |                                 |  |  |  |  |
|                         | Фамилия *                          |                          |                                 |  |  |  |  |
|                         | Фамилия                            |                          |                                 |  |  |  |  |
|                         | Пароль *                           |                          |                                 |  |  |  |  |
|                         | Пароль                             |                          |                                 |  |  |  |  |
|                         | Подтвердить Пароль *               |                          |                                 |  |  |  |  |
|                         | Подтвердить Пароль                 |                          |                                 |  |  |  |  |
|                         | Выберите страну *                  |                          |                                 |  |  |  |  |
|                         | Выбирать                           | ~                        |                                 |  |  |  |  |
|                         | •Поля, обязательные для заполнения |                          |                                 |  |  |  |  |
|                         | Я прочитал и согласен с Усло       | вия и положения *        |                                 |  |  |  |  |

## Подтверждение информации о пользователе

Шаг 7: Нажмите Условия и положения \*

Шаг 8: Нажмите отправить и продолжит

| ser Email Address * | Verify User Email Address *                                                          | Enter User Information * | Enter Application Information * |  |  |  |
|---------------------|--------------------------------------------------------------------------------------|--------------------------|---------------------------------|--|--|--|
|                     | Visce *                                                                              |                          |                                 |  |  |  |
|                     | Tost                                                                                 |                          |                                 |  |  |  |
|                     | Фамилия *                                                                            |                          |                                 |  |  |  |
|                     | Russian                                                                              |                          |                                 |  |  |  |
|                     | Пароль *                                                                             |                          | Нажмите, чтобы                  |  |  |  |
|                     | просмотреть информ<br>об условиях и полож<br>Лод твердить Пароль - Zebra Technologic |                          |                                 |  |  |  |
|                     |                                                                                      |                          |                                 |  |  |  |
|                     |                                                                                      |                          |                                 |  |  |  |
|                     | Выберите страну *                                                                    |                          |                                 |  |  |  |
|                     | Реюньон                                                                              | ~                        |                                 |  |  |  |
|                     | *Поля, обязательные для запо                                                         | опнения                  |                                 |  |  |  |
|                     | Я хочу получать маркетинго                                                           | вые электронные письма   |                                 |  |  |  |
| - 7                 | 🛛 Я прочитал и согласен с Ус                                                         | повия и положения        |                                 |  |  |  |

## Предоставление общей информации о пользователе

Отобразится экран информации о доступе. Он содержит два (2) раздела, требующих информации от пользователя: Общая информация о пользователе и Информация о компании. Обязательные поля отмечены красной звездочкой (\*)

Шаг 9: Заполните или выберите необходимую информацию в разделе «Общая информация о пользователе

|                                                                     |                       |                            | ()                          | -          |                                 |  |
|---------------------------------------------------------------------|-----------------------|----------------------------|-----------------------------|------------|---------------------------------|--|
| Enter User Email Address *                                          | Ve                    | rify User Email Address *  | Enter User Info             | ormation * | Enter Application Information * |  |
| Пожалуйста, введите следующие по                                    | งกล, ฯาออีม เ         | юддержать ваш запрос на до | ступ                        |            |                                 |  |
| ОБЩАЯ ИНФОРМАЦИ                                                     | ия для                | а пользователя             | A                           |            |                                 |  |
| Должность*                                                          |                       | Имя*                       |                             | Фамилия*   |                                 |  |
| Г-н.                                                                | ~                     | Test                       |                             | Russian    |                                 |  |
| Тип попьзователя*                                                   |                       | Телефонный номер*          |                             |            |                                 |  |
| Кливнт                                                              |                       | 123456789                  |                             |            |                                 |  |
| ИНФОРМАЦИЯ О КОМ<br>Название компании/кликента*<br>24/25 Теспологие | КОМПАНИИ<br>• Страна* |                            | Fopo <u>n</u> *<br>• Moskva |            |                                 |  |
| 2001 Internation                                                    | ^                     | PERCHERCH                  |                             | Million Pa |                                 |  |
| Адресная строка 1*                                                  | Адресная отрока 2     |                            | Почтовый и                  |            | ндекс*                          |  |
| 12, строение 1, Pod"Yemnaya Uiitsa                                  |                       | Yugo-Vostochnyy administr  | ativnyy okrug, Nizt         | 109052     |                                 |  |

11

## Предоставление информации о компании

После заполнения раздела «Общая информация о пользователе» перейдите к разделу «Информация о компании». Обязательные поля отмечены красной звездочкой (\*) Шаг 10. Заполните или выберите необходимую информацию в разделе «Информация о компании».

| Sur TERKY | Решения Продукты Zebra Услупя     | Поддер        | риха и файлы для загрузки Парт | тнеры                | Search     | Q CBRЖИТЕСЬ C ZEBRA >           |
|-----------|-----------------------------------|---------------|--------------------------------|----------------------|------------|---------------------------------|
|           | Pe                                | емон          | тный портал — до               | оступ к инф          | ормации    |                                 |
|           | 0                                 |               | 0                              |                      | -          |                                 |
|           | Enter User Email Address *        | Ve            | arify User Email Address *     | Enter User Info      | mation *   | Enter Application Information * |
|           |                                   |               |                                |                      |            |                                 |
|           | Покалуйста, введите следующие пол | я, чтобы      | поддержать ваш запрос на дос   | rtyn                 |            |                                 |
|           | ОБЩАЯ ИНФОРМАЦИ                   | я дл          | я пользователя                 | 1                    |            |                                 |
|           | (1997)<br>(1997)                  |               | 11-3V                          |                      |            |                                 |
|           | Должность"                        |               | VIMII"                         |                      | Фамилия    |                                 |
|           | 1                                 |               | 10%                            |                      | Possallin  |                                 |
|           | Тип пользователя*                 |               | Телефонный номер*              |                      |            |                                 |
|           | Климит                            | ٠             | 123456789                      |                      |            |                                 |
|           |                                   | Net Turke Nut |                                |                      |            |                                 |
|           | информация о ком                  | ПАНИ          | ии                             |                      |            |                                 |
| _         | Название компании/клиента*        |               | Страна*                        |                      | Город*     |                                 |
|           | Zebra Technologies                | $\times$      | Ринныон                        | ~                    | Maskva     |                                 |
|           | Адресная строка 1*                |               | Адресная строка 2              |                      | Почтовый и | H_Dest_*                        |
|           |                                   |               | Muse Masterbury etwicter       | themes when a filled | 400050     |                                 |

## Завершение процесса регистрации

Отобразится экран подтверждения регистрации,. Нажмите <u>«к</u>, чтобы перейти на Zebra.com Проверка регистрации и процесс утверждения занимает до 24 часов. Электронное письмо с подтверждением отправляется после утверждения запроса на доступ

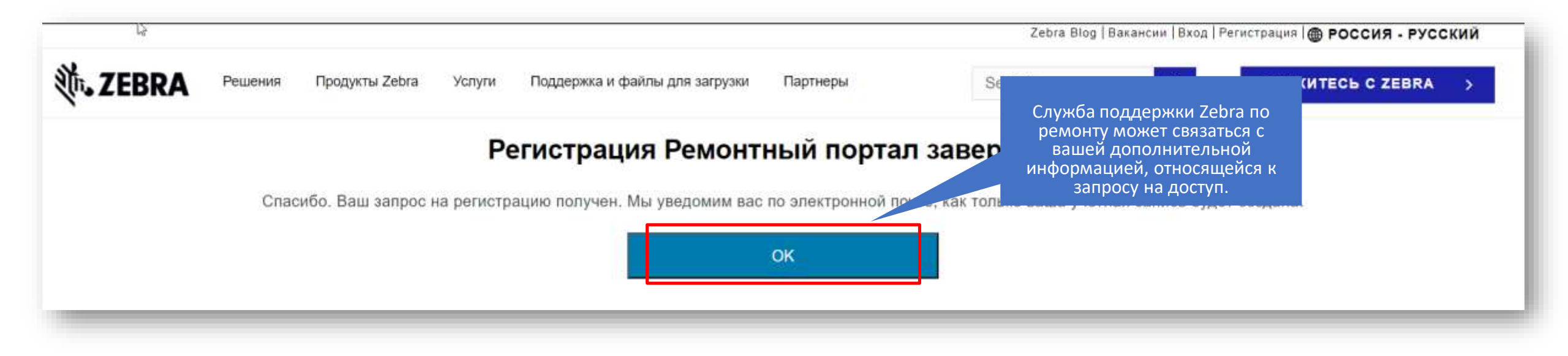

ПРИМЕЧАНИЕ. Если запрос на доступ не будет принят, вы получите уведомление по электронной почте. Обратитесь в службу поддержки по ремонту Zebra для получения дополнительной информации»

#### ZEBRA

Портал заказов на ремонт

# Нужна помощь?

Посетите Zebra.com > Поддержка и файлы для загрузки для получения дополнительной информации и поддержки

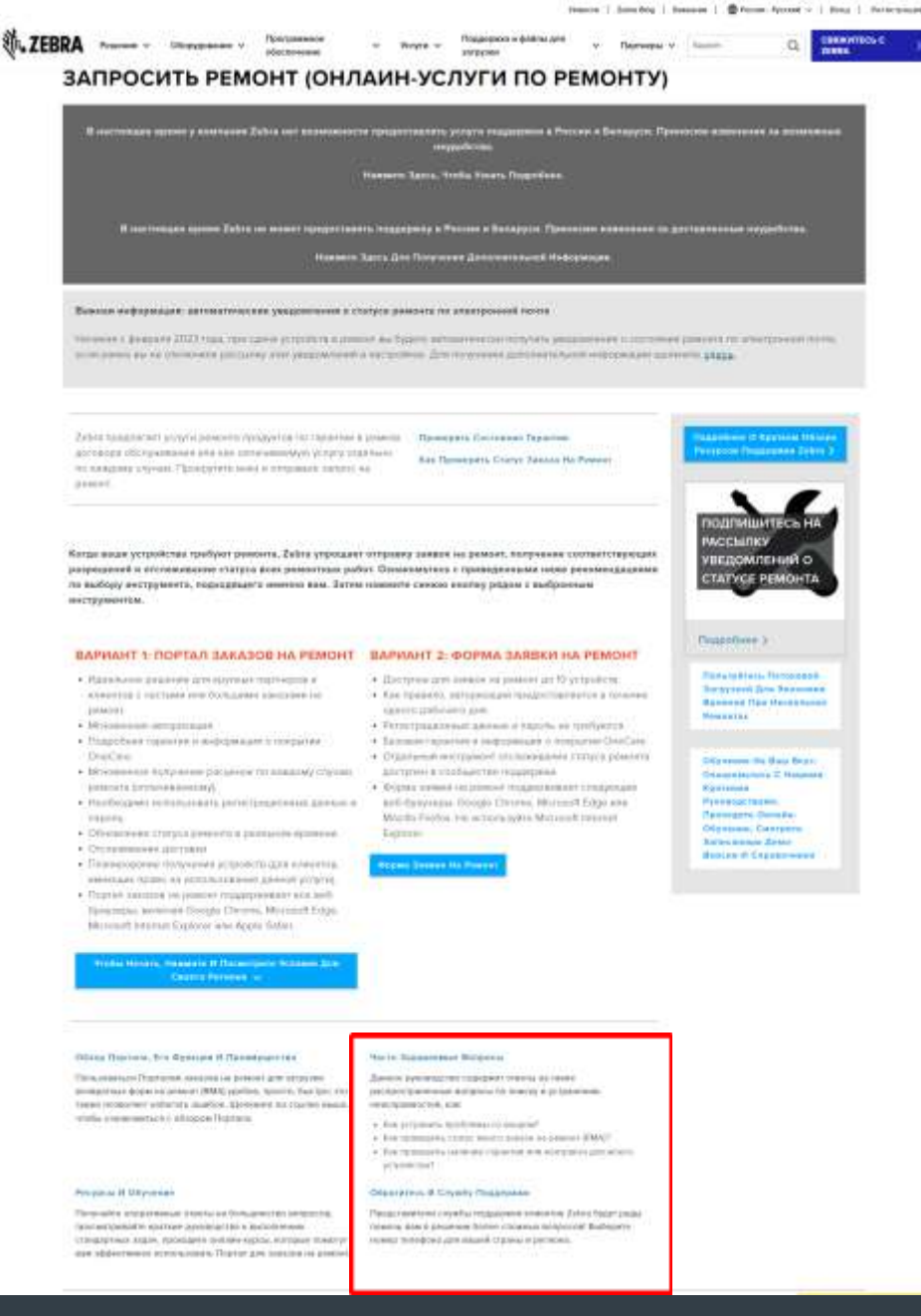

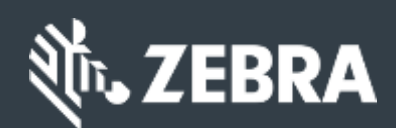

The design, technical, and cost information ("information") furnished in this submission is confidential proprietary information of Zebra Technologies International, LLC. Such Information and budgetary purposes only, and is not to be disclosed publicly or in any manner to anyone other than those required to evaluate the Information, without the express written permission of Zebra Technologies International, LLC. Such Information provided in this submission is confidential proprietary information of Zebra Technologies International, LLC. Such Information and budgetary purposes only and los not constitute an offer to sell or license any products or services. This submission is not binding on Zebra Technologies International, LLC and Zebra Technologies International, LLC is making no representations, warranties, or commitments with respect to pricing, products, payment terms, credit or terms and conditions.